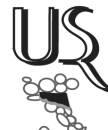

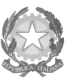

Ministero dell'Istruzione, Ministero dell'Istruzione, dell'Università e della Ricerca Ufficio Scolastico Regionale per l'Emilia-Romagna - Direzione Generale -

Allegato 2

## ISTRUZIONI TECNICHE PER L'INSERIMENTO ON LINE DELLE CANDIDATURE PER PERCORSI DI ALTERNANZA SCUOLA -LAVORO A.S. 2013-2014

1. COLLEGARSI ALL'INDIRIZZO

https://docs.google.com/forms/d/1gsjW4D05-wGBF3nwMUGIpmWL2MPcdN6qjB 38Q4kGUk/viewform

L'INDIRIZZO E' ANCHE RAGGIUNGIBILE DAL SITO DELL'UFFICIO SCOLASTICO REGIONALE PER L'EMILIA-ROMAGNA, NELLA PAGINA DEDICATA:

www.istruzioneer.it/alternanza1314

- 2. COMPILARE UN FORM PER CIASCUN PERCORSO OGGETTO DI CANDIDATURA (la compilazione dei campi contrassegnati con asterisco rosso è obbligatoria)
- 3. COMPLETATA LA COMPILAZIONE E PRIMA DI PROCEDERE ALL'INVIO, STAMPARE IL FORM (NON SARA' PIU' POSSIBILE ACCEDERE AI DATI INSERITI UNA VOLTA INVIATO IL FORM), DA CONSERVARSI, FIRMATO DAL DIRIGENTE SCOLASTICO, AGLI ATTI DELL'ISTITUZIONE SCOLASTICA UNITAMENTE ALLA SCHEDA DESCRITTIVA DEL PERCORSO
- 4. INVIARE IL FORM (il sistema conferma l'avvenuta registrazione dei dati inseriti)
- 5. IN CASO DI PRESENTAZIONE DI PIU' CANDIDATURE, PROCEDERE ALL'INSERIMENTO DELLA/E SUCCESSIVA/E CANDIDATURA/E SEGUENDO LA STESSA PROCEDURA PER IL NUMERO MASSIMO PREVISTO PER CIASCUNA ISTITUZIONE SCOLASTICA (n.3 per gli IIS, n.2 per gli Istituti Tecnici, n.2 per gli Istituti Professionali e n. 2 per i Licei)
- 6. IN CASO DI ERRATO INSERIMENTO CONTATTARE L'UFFICIO VI DELL'USR (Anna Maria Palmieri – Tel.051/3785260) PER RICHIEDERNE LA CANCELLAZIONE.